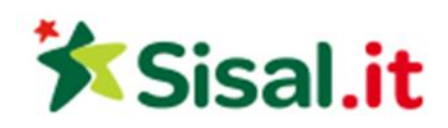

# **Regolamento Scrolls of Ra**

#### Regole del gioco

**Nota:** se il giocatore non ha abbastanza denaro per giocare, potrà impostare la puntata sull'importo minimo selezionabile tramite la finestra di dialogo di avviso.

Tutte le linee di pagamento pagano da sinistra a destra.Le vincite su diverse linee selezionate vengono sommate. Per ogni linea selezionata, viene pagata la combinazione vincente più alta. Le vincite ottenute dagli Scatter e dai round Bonus vengono aggiunte alla vincita totale.

#### 2.1. Versione Desktop

**Nota:** nella barra delle informazioni posizionata sotto i pulsanti del gioco principale, è possibile visualizzare la PUNTATA corrente, il SALDO e la VINCITA attuale e il CREDITO in gettoni.

Per giocare, seguire i seguenti passaggi:

- Utilizzare il pulsante Seleziona valore gettoni per scegliere il valore dei gettoni. Il pulsante Seleziona valore gettoni èposizionato nella parte inferiore sinistra della schermata del gioco principale e mostra il valore selezionato dei gettoni.
- Usare il pulsante **PUNTATA DI LINEA** per scegliere il numero di gettoni da puntare su ogni linea attiva.
- Usare il pulsante LINEE per scegliere il numero di linee attive.
- Nota: l'importo della puntata corrente, in gettoni, viene visualizzato nella casella PUNTATA.
- Cliccare su TIRA per piazzare la puntata e girare i rulli una volta. È possibile cliccare sul pulsante
  PUNTATA MAX per piazzare la puntata massima (tutte le linee attive e il numero massimo di gettoni per linea) per il valore dei gettoni selezionato e girare i rulli una volta.
- L'importo totale vinto, in gettoni, secondo la tabella dei pagamenti, viene visualizzato nella casella **VINCITA**. Per ogni combinazione vincente, l'importo vinto corrisponde a quello visualizzato nella tabella dei pagamenti per la relativa combinazione moltiplicato per il valore dei gettoni.

#### 2.2. Versione mobile

**Nota**: è possibile visualizzare il saldo e la puntata totale correnti, nella valuta del giocatore, nella parte inferiore sinistra della schermata del gioco principale. È possibile visualizzare il credito corrente, in gettoni, e la vincita corrente, nella valuta del giocatore, nella parte inferiore destra della schermata del gioco principale.

Per giocare, seguire i seguenti passaggi:

- Toccare *per accedere al menu delle impostazioni e configurare la propria puntata totale selezionando i seguenti elementi:* 
  - il **valore dei gettoni**: a destra del valore corrente dei gettoni, toccare + per selezionare un valore dei gettoni più alto per selezionare un valore dei gettoni più basso

- il numero della **puntata** in gettoni per linea: a destra del numero totale corrente della puntata in gettoni per linea, toccare + per selezionare un numero più alto di gettoni per la puntata per linea oppure toccare - per selezionare un numero inferiore di gettoni per la puntata per linea
- il numero delle linee attive: a destra del numero corrente di linee attive, toccare + per selezionare un numero più alto di linee attive o toccare - per selezionare un numero più basso di linee attive

Nota: la puntata totale, in gettoni, viene visualizzata nel menu Impostazioni, nella casella Puntata totale.

- A destra della schermata principale, toccare il pulsante **Tira** per far girare una volta i rulli.
- L'importo totale vinto, in gettoni, viene visualizzato nella finestra popup **Vincita**. Per ogni combinazione vincente, l'importo vinto corrisponde a quello visualizzato nella tabella dei pagamenti per la relativa combinazione moltiplicato per il valore dei gettoni.

## 3. Funzioni e simboli speciali

## 3.1. Wild

Il simbolo **Wild** sostituisce qualsiasi altro simbolo eccetto quelli **Scatter** e **Bonus**. Appare solo sui rulli 2, 3 o 4 e ci può essere un solo simbolo **Wild** per combinazione vincente.

Se il simbolo **Wild** viene visualizzato nella riga centrale dei rulli 2, 3 o 4, si espande sull'intero rullo e assegna 5 giri gratuiti. Il simbolo Wild che si espande rimane bloccato fino al termine dei giri gratuiti. **Nota**: durante i giri gratuiti non è possibile ottenere altri giri gratuiti.

#### 3.2. Scatter

Gli Scatter pagano in qualsiasi posizione sui rulli:

- o 2 simboli Scatter in qualsiasi posizione sui rulli pagano 2 x la puntata di linea totale
- 3 simboli Scatter in qualsiasi posizione sui rulli pagano 5 x la puntata di linea totale
- 4 simboli Scatter in qualsiasi posizione sui rulli pagano 10 x la puntata di linea totale
- o 5 simboli Scatter in qualsiasi posizione sui rulli pagano 25 x la puntata di linea totale

#### 3.3. Bonus RA

3, 4 o 5 simboli **Bonus RA** in qualsiasi posizione sui rulli attivano il round **Bonus RA**. Durante il round **Bonus RA**, il giocatore dovrà scegliere tre scatole. Per ogni scatola scelta, vincerà un numero casuale di gettoni. Il numero totale ottenuto viene moltiplicato per il valore dei gettoni e sarà quindi aggiunto alla vincita totale.

#### 3.4. Bonus pergamena

Quando un simbolo **Bonus pergamena** viene visualizzato, contemporaneamente, in qualsiasi posizione sui rulli 1, 3 e 5, viene avviato il round **Bonus pergamena**. Durante il round **Bonus pergamena**, il giocatore dovrà scegliere una delle tre pergamene disponibili per vincere un numero casuale di gettoni. L'importo ottenuto viene moltiplicato per il valore dei gettoni e sommato alle vincite totali.

# 4. Funzione del gioco automatico

L'impostazione del limite di perdita permette lo stop della funzione gioco automatico quando il limite selezionato più le vincite cumulative meno le puntate cumulative è meno di 0.

**Nota**: la funzione del gioco automatico non avvia automaticamente i giri gratuiti. È infatti necessaria un'azione del giocatore.

### 4.1. Versione Desktop

Cliccare il pulsante **GIRO AUTO** per aprire la finestra IMPOSTAZIONI GIRI AUTO dove è possibile configurare la funzione del gioco automatico.

Nella finestra IMPOSTAZIONI GIRI AUTO, è possibile impostare i seguenti elementi:

- Limite di perdita inserisci un numero per Il valore del limite di perdita o usa i pulsanti delle frecce destra e sinistra per selezionare un numero per il valore del limite di perdita.
- Ferma se la VINCITA raggiunge per abilitare questa funzione, clicca il pulsante a sinistra e poi inserisci un numero per il valore della VINCITA o utilizza le frecce destra e sinistra per selezionare un valore per la VINCITA. Clicca di nuovo il pulsante a sinistra per disabilitarlo
- Ferma se viene vinto un JACKPOT (solo per i giochi con Jackpot Progressivo o con uno specifico valore del Jackpot mostrato) per abilitare questa funzione, clicca il pulsante sul lato sinistro; cliccalo di nuovo per disabilitare
- Numero di GIRI AUTOMATICI da giocare Utilizza i pulsanti frecce destra e sinistra per selezionare il numero di giri automatici
- Cliccare su AVVIA per chiudere la finestra IMPOSTAZIONI GIRI AUTO e avviare la funzione del gioco automatico con la puntata e il numero di giri automatici selezionati oppure cliccare su ANNULLA per chiudere la finestra IMPOSTAZIONI GIRI AUTO senza avviare la funzione del gioco automatico.
- Cliccare sul pulsante **INTERROMPI** xx/yy per interrompere la funzione del gioco automatico in qualsiasi momento; xx rappresenta il numero dei giri automatici rimanenti e yy rappresenta il numero dei giri automatici da disputare selezionati dal giocatore nella finestra IMPOSTAZIONI GIRI AUTO.

# 4.2. Versione mobile

Per impostare la funzione **Giro auto**, accedere al menu delle impostazioni e scorrere fino alla sezione del gioco automatico.

Nella sezione del Gioco automatico è possibile impostare i seguenti elementi:

- Numero di giri automatici da giocare A destra dell'attuale valore del Giro Automatico, clicca + per selezionare un valore più alto o clicca per selezionarne uno più basso
- Limite di perdita:
  - a destra dell'attuale valore del limite del credito corrente, tocca + per selezionare un valore più alto o clicca - per selezionare un valore più basso
  - tocca il valore del limite del credito corrente, usa il tastierino numerico sullo schermo per inserire il valore e poi conferma la tua selezione; tocca la X per chiudere il tastierino numerico sullo schermo senza confermare l'immissione
- Interrompi se la vincita raggiunge per attivare questa impostazione, tocca il pulsante a sinistra (toccandolo ancora una volta disattiverai l'opzione) e potrai
  - a destra dell'attuale valore limite della Vincita, clicca + per selezionare un valore più alto o clicca - per selezionare un valore più basso

- clicca l'attuale valore limite della Vincita, utilizza il tastierino numerico dello schermo per inserire un valore e poi conferma la tua selezione; clicca X per chiudere il tastierino numerico dello schermo senza confermare
- Ferma se viene vinto un JACKPOT (solo per i giochi con i Jackpot progressivi); per attivare l'impostazione, tocca il pulsante a sinistra; tocca nuovamente il pulsante per disattivare l'opzione
- Per avviare la funzione Giro auto utilizzando la puntata corrente, toccare ATTIVA. Per interrompere

le funzione Giro auto in qualsiasi momento, nella schermata del gioco principale, toccare 💙

 Nota: il numero dei giri automatici rimanenti viene visualizzato nella parte inferiore al centro della schermata.

# 5. Altri pulsanti di gioco

# 5.1. Versione Desktop

Sono disponibili i seguenti pulsanti:

- **TABELLA PAGAMENTI**: cliccare per aprire la tabella pagamenti dove è possibile visualizzare:
  - o le informazioni relative ai pagamenti per le combinazioni vincenti, in gettoni
  - le informazioni su qualsiasi funzione speciale esistente o qualsiasi simbolo speciale con i relativi pagamenti e i premi specifici
  - le linee del gioco e le regole sintetiche del gioco
- **STOP**: (disponibile solo quando i rulli girano) cliccare sul pulsante per interrompere prima il movimento dei rulli
- **SALTA**: (disponibile durante le animazioni in caso di vincita) cliccare sul pulsante per saltare le animazioni in caso di vincita
- Pulsante **finestra Impostazioni**: nell'angolo superiore destro della schermata del gioco principale, cliccare sul pulsante **Impostazioni** per aprire la finestra Impostazioni dove è possibile gestire il volume dell'audio, visualizzare la cronologia della partita o leggere le regole del gioco.
- Nota: per chiudere la finestra Impostazioni è possibile cliccare in qualsiasi area della schermata del gioco principale oppure, nell'angolo superiore destro della finestra Impostazioni, cliccare sul pulsante Torna.
- Pulsante Audio: nella finestra Impostazioni, cliccare su AUDIO per aprire il riquadro Audio e volume dove è possibile utilizzare i cursori per gestire gli effetti, la musica e i volumi in generale.
- **Nota**: per attivare o disattivare tutti i suoni della partita, nella finestra Impostazioni, cliccare sul pulsante visualizzato a destra dell'opzione AUDIO.
- Pulsante **Regole**: nella finestra Impostazioni, cliccare su **REGOLE** per visualizzare le regole dettagliate del gioco in una nuova finestra del gioco.
- Pulsante **Cronologia**: (solo in modalità Gioco reale) nella finestra Impostazioni, cliccare su **CRONOLOGIA** per visualizzare la cronologia del gioco.
- Pulsante **Schermo intero**: nell'angolo superiore sinistro della schermata del gioco principale, cliccare su **Schermo intero** per accedere alla modalità a schermo intero; per uscire dalla modalità a schermo intero, cliccare nuovamente sul pulsante o premere il tasto ESC sulla tastiera.
- INDIETRO: quando il giocatore ha effettuato l'accesso alla tabella pagamento, potrà cliccare su INDIETRO per tornare alla schermata del gioco principale.

## 5.2. Versione mobile

Sono disponibili i seguenti pulsanti:

- Price schermata principale, toccare il pulsante **Info** per aprire la tabella pagamenti dove è possibile visualizzare:
- le informazioni relative ai pagamenti per le combinazioni vincenti, in gettoni
- le informazioni su qualsiasi funzione speciale esistente o qualsiasi simbolo speciale con i relativi pagamenti e i premi specifici
- le linee del gioco e le regole sintetiche del gioco
  - 4
- V: nella schermata principale, toccare il pulsante Schermo intero per visualizzare la finestra di gioco nella modalità schermo intero; toccare nuovamente il pulsante per tornare alla modalità normale.
- The menu Impostazioni, toccare il pulsante dell'**orologio** per visualizzare la cronologia del gioco.
- Province and the second second seco
- Enel menu Impostazioni o nella tabella pagamenti, toccare questo pulsante per tornare alla schermata principale.
- V: toccare questo pulsante per confermare e chiudere le finestre di dialogo visualizzate nel gioco.
- viscore questo pulsante per attivare/disattivare l'audio generale del gioco (è inoltre possibile accedere al menu Impostazioni e attivare o disattivare l'audio)

#### RTP

95,71%.